## **Discovery Education**

Go to the website: <u>https://app.discoveryeducation.com/learn/signin?next=https%3A%2F%2Fteachers.discoveryeducation.com%2Flearn-lead%2Fstep-by-step-guides%2Fstreaming%2F</u>. Click on Use Passcode/Create New User. You will need the passcode listed below based on your building.

| EDUCATION |                                                                                      |   |
|-----------|--------------------------------------------------------------------------------------|---|
|           | Sign in C Sign in with URL                                                           |   |
|           | Use your existing Discovery Education username and password.                         |   |
|           | Username                                                                             |   |
|           | Username                                                                             |   |
|           | Password                                                                             |   |
|           | Password                                                                             | 4 |
|           | Forgot your username or password? Sign in   Use passcode/Create new user Sign in     |   |
|           | G Sign in with Google                                                                |   |
|           | Additional setup is required                                                         |   |
|           | Want to experience Discovery Education? Request a Demo                               |   |
|           | Copyright © 2020 Discovery Education. All rights reserved. Discovery Education, Inc. |   |

2. Passcodes for each building:

FEC8-2F8C BRENTWOOD MIDDLE HIGH SCHOOL 47A7-93D9 ELROY ELEMENTARY SCHOOL 47A7-863C MOORE ELEMENTARY SCHOOL

3. Once you have created an account, please use the set-up guide to help in getting started with this resource. <u>https://teachers.discoveryeducation.com/resource/10-step-guide-experience/</u> <u>https://teachers.discoveryeducation.com/learn-lead/step-by-step-guides/getting-started/</u>